## Imprimer les listes d'emballage et les lettres de voiture

## Imprimer la liste de colisage

L'option "**Imprimer la liste de colisage**" permet de générer un récépissé d'expédition qui peut être envoyé avec toutes les marchandises sortantes. Il porte le numéro de la lettre de transport, le nom de la société de transport, l'identifiant du véhicule, le lieu d'origine et de destination, le nom de l'organisation de l'expéditeur et du destinataire, et les détails des articles expédiés, y compris le numéro d'envoi, la description de l'article, la quantité, l'emballage, le poids, le volume, et la colonne pour spécifier l'état des marchandises (bon/endommagé) lors de la réception. Enfin, il porte la signature du préparateur, qui est généralement l'opérateur RITA, et une section dans laquelle il est possible d'indiquer le nom du destinataire, la date et la signature confirmant la réception des articles à destination.

| oad (1) 32,842.0 kg 288.87 m <sup>2</sup><br>17/Jan/2025 <b>ABCD</b> 32,842.0 kg 288.87 m <sup>3</sup><br>© | 3 |
|----------------------------------------------------------------------------------------------------|---|
| 17/Jan/2025 € ABCD 32,842.0 kg 288.87 m <sup>3</sup>                                                        | 1 |
|                                                                                                    |   |
| ✔ Edit Journey Print Packing List × Remove this Journey                                                     |   |
| Dispatch Plan     Add new Destination     → Dispatch Goods                                                  |   |
| Drindisi - UNFIKD Warehouse I (Storage)                                                                     |   |

| RITA                                | Shipment Receipt<br>document to be stateded with Wayled for dispatching growth                                                       |                                                                                                    |                |          |                                                                                   | https://rita.logcluster.org<br>rita.global@wfp.org |                                                             |
|-------------------------------------|----------------------------------------------------------------------------------------------------|----------------------------------------------------------------------------------------------------|----------------|----------|-----------------------------------------------------------------------------------|----------------------------------------------------|-------------------------------------------------------------|
|                                     |                                                                                                    |                                                                                                    |                |          |                                                                                   | ETA Of renge                                       | Catalogram                                                  |
| Waybill Number                      |                                                                                                    | Transport Company                                                                                                    |                | 1888     |                                                                                   | Vehicle Id                                         | ABCD                                                        |
| Origin<br>Sender                    | San Vito - UNHRD Warehouse 2<br>Italy - Puglia - Brindisi<br>Médecins Sans Frontières Suisse<br>Franz, tel: 211 0 922 777 717, email | CHRD Warehouse 2 (Storage)         Destination         Brindisi           - Brindisi         Italy - Puglia - B         Italy - Puglia - B           as Frontifiers Suisse         Receiver         United Nations           10 922 727 717 analit studar, longo.         Receiver         United Nations |                |          | Brindisi - UNHRD Wareho<br>Italy - Puglia - Brindisi<br>United Nations Food and A | use 1 (Storage)<br>griculture Organisation         |                                                             |
|                                     | supply@oca.msf.org                                                                                                    | i soudaani rogeo                                                                                                    |                |          |                                                                                   | Peter Akany, tel: 922001684                        | , email: Peter.Akany@fao.org                                |
|                                     |                                                                                                    |                                                                                                    |                |          |                                                                                   | Goods received according to docur<br>quantity      | ment and in good conditions (yes or no +<br>/unit received) |
| BDS-1623 1 - Iron Squire/Sheet      |                                                                                                    | 1085 Bulk (kg)(s) 1085                                                                                                    | None/Loose(s)  | 13194 kg | 2.30 m <sup>3</sup>                                                               |                                                    |                                                             |
| BDS-1623 2 - Wood Timber            |                                                                                                    | 400 Bulk (kg)(s) 1                                                                                                    | None/Loose(s)  | 5350 kg  | 2.00 m <sup>3</sup>                                                               |                                                    |                                                             |
| BDS-1623 3 - PIPE PVC, rigid,       |                                                                                                    | 245 Bulk (kg)(s) 4                                                                                                    | Bale/Bundle(s) | 245 kg   | 0.50 m <sup>3</sup>                                                               |                                                    |                                                             |
| BDS-1623 4 - Mix Construction Items |                                                                                                    | 1358 Bulk (kg)(s) 10                                                                                                    | Box/Carton(s)  | 1680 kg  | 2.00 m <sup>3</sup>                                                               |                                                    |                                                             |
| BDS-1623 6 - Flat Bar/Board Matal   |                                                                                                    | 60 Bulk (kg)(s) 2                                                                                                    | Box/Carton(s)  | 298 kg   | 0.20 m <sup>3</sup>                                                               |                                                    |                                                             |
| BDS-1623 7 - Razer Wire             |                                                                                                    | 34 Bulk (kg)(s)                                                                                                    | 5 Bag/Sack(s)  | 125 kg   | 0.50 m <sup>3</sup>                                                               |                                                    |                                                             |
|                                     |                                                                                                    | Т                                                                                                    | otal           | 20892 kg | 7.50 m <sup>3</sup>                                                               |                                                    |                                                             |
| Remarks:                            |                                                                                                    |                                                                                                    |                |          |                                                                                   |                                                    |                                                             |
| Prepared by rita.global@wfp.org     |                                                                                                    |                                                                                                    | Received by    |          |                                                                                   |                                                    |                                                             |
| Date Prepared                       |                                                                                                    | Date Rece                                                                                                    | Date Received  |          |                                                                                   |                                                    |                                                             |
| Signature                           |                                                                                                    |                                                                                                    | Signature      |          |                                                                                   |                                                    |                                                             |

## Imprimer la liste de colisage médical :

RITA permet aux utilisateurs d'imprimer une liste de colisage spécialement conçue pour les articles médicaux. La liste de colisage médicale condense tous les articles dans un seul tableau au lieu de les séparer par envoi. Cette fonction est plus fréquente lorsque des médicaments sont stockés et transportés dans une opération.

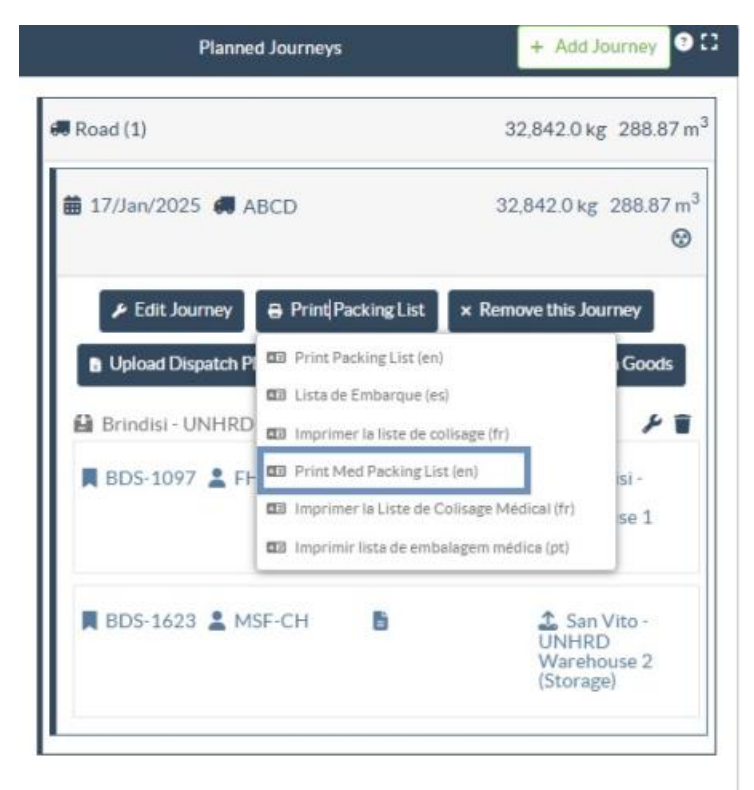

## Imprimer les feuilles de route

Les lettres de voiture peuvent être générées directement à partir de RITA.

Les lettres de voiture ne peuvent être générées qu'au moment de l'expédition d'un voyage, ou après que le voyage a été expédié. Les lettres de voiture ne peuvent pas être générées à l'avance.

Si la fonction de feuille de route est activée pour le projet RITA, les opérateurs peuvent générer des feuilles de route au moment de l'expédition du fret en cochant la case**"Imprimer la feuille de route après l'expédition**", puis en sélectionnant le bouton**"Expédier les marchandises**". Une lettre de voiture sera automatiquement créée pour ce trajet.

| Stock Available to Dispatch                | 90       | Planned Journeys                                        | + Add Journey OC                          |
|--------------------------------------------|----------|---------------------------------------------------------|-------------------------------------------|
| Storage                                    |          | #Road (1)                                               | $7,600.0 \text{ kg} 2.55 \text{ m}^3$     |
| Brindisi - UNHRD Warehouse 1 (Storage)     | Ľ        | i 21/Jan/2025 ∉ ABCD                                    | 7,600.0 kg 2.55 m <sup>3</sup>            |
| ✓ ■ BDS-1097 🌋 FHI360                      |          | Fedit Journey     ⊕ Print Packing List     × Remove thi | s Journey 🖪 Upload Dispatch Plan          |
| ✓ ■ BDS-1342 LUNICEF                       |          | ♦ Add new Destination → Di                              | spatch Goods                              |
| BDS-1374 🚊 AECID 🌲 OCHA Warehouse          |          | San Vito - UN Camp (Customer Address)                   | ۶ 🖬                                       |
| ✓ ■ 8DS-1388 💄 UNICEF                      |          | BDS-1377 😩 UNICEF 📑                                     | Brindisi - UNHRD<br>Warehouse 1 (Storage) |
| 🖡 BDS-1392 🛔 ACTED 👪 San Vito - UNHRD Ward | ehouse 2 | L                                                       |                                           |
| ✓ ■ BDS-1395 ▲ ACTED                       |          |                                                         |                                           |
| ✓ ■ BD5-1399 🛓 FHI360                      |          |                                                         |                                           |
| ✓ ■ BDS-1403 ▲ ACTED                       |          |                                                         |                                           |
| ✓ ■ BDS-1405 🏝 ACTED                       |          |                                                         |                                           |

Les feuilles de route peuvent également être imprimées à tout moment après l'expédition d'un voyage. Pour ce faire, il suffit de se rendre dans les onglets<u>"Expéditions en cours</u>" ou<u>"Historique des expéditions</u>".

Dans le menu de l'onglet**"Options**" de chaque trajet expédié, les utilisateurs peuvent sélectionner**"Imprimer la feuille de route**".

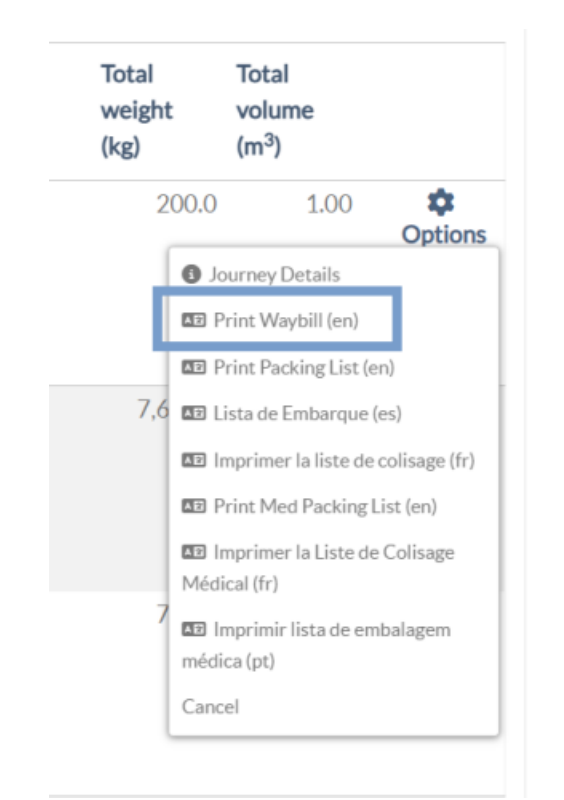